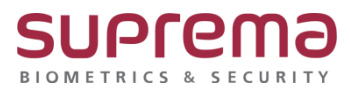

## BioStar2 프로그램 연동 장치 통신 연결 끊김 시 확인 방법

SUPREMA / 기술지원팀

## <u>[정의]</u>

☞ BioStar 2 프로그램 연동 2세대 장치 통신 "연결 끊김"시 확인 방법

| BioStar 2 @ 58 0 54 ⑦ 582 |                     |                             |       |           |       |                                        |       |       |                     |                |       |         |
|---------------------------|---------------------|-----------------------------|-------|-----------|-------|----------------------------------------|-------|-------|---------------------|----------------|-------|---------|
| ि च<br>च                  | ×<br>4<br>2         | 면 간편 검색<br>Q, 고급 검색         | 모든 장치 |           |       |                                        |       |       |                     |                | H K   | 1/1 ► ₩ |
| 48<br>[0                  | ।<br>ग              | 모든 장치                       | I.    |           | 장치 ID | 정치 이름                                  |       | 장치 그룹 | 강치 종류<br>(마스터/슬레이브) | 장치 <i>주</i> 소  |       | 장치 상태   |
| 3                         | 1)<br>A             | 자-Station 2 54/83/421 (192. |       | 547837421 |       | X-Station 2 547837421 (192.168.16.239) | 모든 장치 |       | X-Station 2         | 192.168.16.239 | 연결 끊김 |         |
|                           | ି<br>!ଛ             | 🔒 USB 장치                    |       |           |       |                                        |       |       |                     |                |       |         |
| 0                         | <del>)</del><br>श्र |                             |       |           |       |                                        |       |       |                     |                |       |         |
| ۲.<br>24                  | 2<br>Fi B           |                             |       |           |       |                                        |       |       |                     |                |       |         |
| G                         | )                   |                             |       |           |       |                                        |       |       |                     |                |       |         |

☞ Ping: 장치 응답상태(통신상태)를 확인하는 방법

## <u>[절차]</u>

1단계 > BioStar 2 로그인

- > 장치 메뉴 클릭
- > 장치 상태가 "연결 끊김"인지 확인
- 2단계 > 장치 설치 가이드 또는 사용자 매뉴얼을 통해 장치 IP를 확인

(\* 장치 별 IP 확인 방법은 조금씩 다름, 이에 대한 가이드는 당사 홈페이지 확인

장치 사용자, 설치 가이드 확인 또는 슈프리마 고객센터 1522-4507(ARS 2번) 또는

cs@suprema.co.kr로 문의)

- 3단계 > 장치 IP Ping 테스트 진행
  - 1) 윈도우 검색화면에서 "cmd"를 치면 상단의 명령 프롬프트가 나오면 이를 클릭

| 모두 앱 문서 설정 전자메일                                        |  |  |  |  |  |  |  |
|--------------------------------------------------------|--|--|--|--|--|--|--|
| 가장 정확                                                  |  |  |  |  |  |  |  |
| ■ 명령 프롬프트 압 클릭                                         |  |  |  |  |  |  |  |
| ម                                                      |  |  |  |  |  |  |  |
| Command Prompt (MariaDB 10.1 (x64))                    |  |  |  |  |  |  |  |
| MySQL Client (MariaDB 10.1 (x64))                      |  |  |  |  |  |  |  |
| ■ Visual C++ 2008 64-bit Cross Tools<br>Command Prompt |  |  |  |  |  |  |  |
| 문서 - 이 PC (3+)                                         |  |  |  |  |  |  |  |
| 사람 (1+)                                                |  |  |  |  |  |  |  |
| 설정 (1)                                                 |  |  |  |  |  |  |  |
|                                                        |  |  |  |  |  |  |  |
|                                                        |  |  |  |  |  |  |  |
|                                                        |  |  |  |  |  |  |  |
|                                                        |  |  |  |  |  |  |  |
|                                                        |  |  |  |  |  |  |  |
| , ∕ cmd                                                |  |  |  |  |  |  |  |
| ୍ନ 🔝 📮 🧟 🛸                                             |  |  |  |  |  |  |  |

- 2) 도스명령창을 실행
  - > Ping 확인한 장치 IP를 입력 후 Enter를 누름
  - > 통신 장애: Ping이 나가지 않음

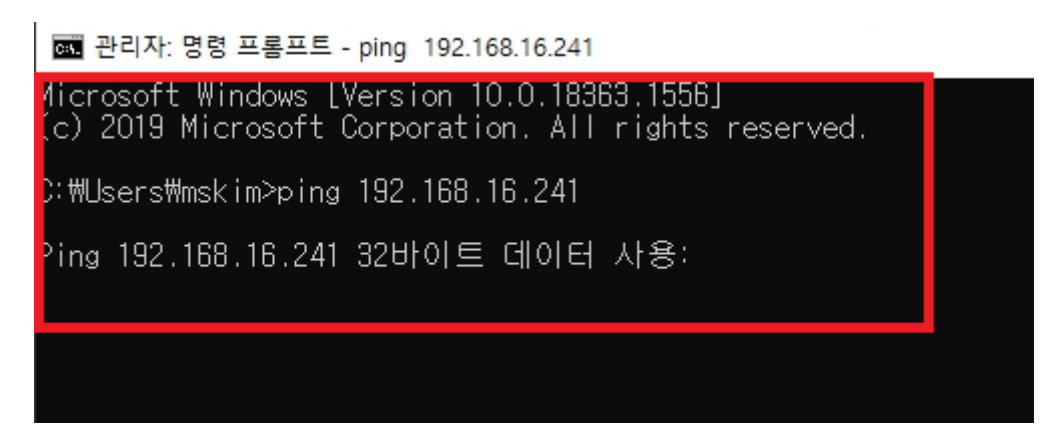

4단계 > 1) 키패드(키누르는 버튼)가 있는 장치일 경우 확인 및 조치 방법

-. 장치 IP가 다른지 확인

(\* 슈프리마 홈페이지에 있는 장치 사용자 가이드를 참고

홈페이지에 장치 가이드가 없으면 슈프리마 고객센터 1522-4507(ARS 2번)

또는 cs@suprema.co.kr로 문의)

-. 장치 IP가 다를 경우 해당 IP Ping이 가는지 확인

🔜 관리자: 명령 프롬프트 - ping 192.168.16.241

Aicrosoft Windows [Version 10.0.18363.1556] (c) 2019 Microsoft Corporation. All rights reserved. ):₩Users₩mskim>ping 192.168.16.241 Ping 192.168.16.241 32바이트 데이터 사용:

-. Ping이 가지 않으면 해당 IP를 장치에 입력

2) 키패드(키누르는 버튼)가 없는 장치일 경우 확인 및 조치 방법

-. 장치 설치 가이드를 참고하여 네트워크 초기화를 진행

(\* 슈프리마 홈페이지에 있는 장치 설치 가이드를 참고

홈페이지에 장치 가이드가 없으면 슈프리마 고객센터 1522-4507(ARS 2번)

또는 cs@suprema.co.kr로 문의)

5단계 > 장치 Ping이 가는지 확인

1) 장치 IP Ping 테스트 진행

\* 윈도우 검색화면에서 "cmd"를 치면 상단의 명령 프롬프트가 나오면 이를 클릭

| 모두 앱 문서 설정 전자메일                                        |  |  |  |  |  |  |  |  |
|--------------------------------------------------------|--|--|--|--|--|--|--|--|
| 가장 정확                                                  |  |  |  |  |  |  |  |  |
| ■ 명령 프롬프트 압 클릭                                         |  |  |  |  |  |  |  |  |
| он                                                     |  |  |  |  |  |  |  |  |
| Command Prompt (MariaDB 10.1 (x64))                    |  |  |  |  |  |  |  |  |
| MySQL Client (MariaDB 10.1 (x64))                      |  |  |  |  |  |  |  |  |
| ■ Visual C++ 2008 64-bit Cross Tools<br>Command Prompt |  |  |  |  |  |  |  |  |
| 문서 - 이 PC (3+)                                         |  |  |  |  |  |  |  |  |
| 사람 (1+)                                                |  |  |  |  |  |  |  |  |
| 설정 (1)                                                 |  |  |  |  |  |  |  |  |
|                                                        |  |  |  |  |  |  |  |  |
|                                                        |  |  |  |  |  |  |  |  |
|                                                        |  |  |  |  |  |  |  |  |
|                                                        |  |  |  |  |  |  |  |  |
|                                                        |  |  |  |  |  |  |  |  |
| ,∽ cmd                                                 |  |  |  |  |  |  |  |  |
| A 🚺 📮 🧟 🛸                                              |  |  |  |  |  |  |  |  |

2) 도스명령창을 실행

> Ping 확인한 장치 IP를 입력 후 Enter를 누름

> 통신 복구: Ping이 정상적으로 나감, 손실 = 0 (0% 손실) 확인

🚾 관리자: 명령 프롬프트

| Microsoft Windows [Version 10.0.18363.1556]<br>(c) 2019 Microsoft Corporation. All rights reserved.                                                                                                    |  |  |  |  |  |  |
|----------------------------------------------------------------------------------------------------|--|--|--|--|--|--|
| C:₩Users₩mskim>ping 192.168.16.239                                                                                                    |  |  |  |  |  |  |
| Ping 192.168.16.239 32바이트 데이터 사용:<br>192.168.16.239의 응답: 바이트=32 시간=1ms TTL=64<br>192.168.16.239의 응답: 바이트=32 시간=1ms TTL=64<br>192.168.16.239의 응답: 바이트=32 시간<1ms TTL=64<br>192.168.16.239의 응답: 바이트=32 시간=1ms TTL=64 |  |  |  |  |  |  |
| 192.168.16.239에 대한 Ping 통계 <sup>.</sup><br>패킷: 보냄 = 4, 받음 = 4, 손실 = 0 (0% 손실),<br>왕복 시간(밀리초):<br>최소 = Oms, 최대 = 1ms, 평균 = Oms                                                                                     |  |  |  |  |  |  |

6단계 > BioStar 2 장치 메뉴에서 장치 상태가 "정상"인지 확인

| BioStar 2 🛞 #8 륜 전 18년 전 18년                                                                     |                             |    |                 |                                        |       |                     |                |               |  |  |
|--------------------------------------------------------------------------------------------------|-----------------------------|----|-----------------|----------------------------------------|-------|---------------------|----------------|---------------|--|--|
| (<br>)<br>(<br>)<br>(<br>)<br>(<br>)<br>(<br>)<br>(<br>)<br>(<br>)<br>(<br>)<br>(<br>)<br>(<br>) | 면 간편 감색<br>Q 고급 검색          | 모든 | 모든 장치 · · · · · |                                        |       |                     |                |               |  |  |
| 사용자                                                                                              | 🗖 🔜 모든 장치                   |    | 왕치 ID           | 광치 이름                                  | 장치 그룹 | 광치 종류<br>(다스러/슈러이브) | 장치 주소          | <b>광</b> 치 상태 |  |  |
|                                                                                                  | X-Station 2 547837421 (192. |    | 547837421       | X-Station 2 547837421 (192.168.16.239) | 모른 장치 | X-Station 2         | 192.168.16.239 | 청상            |  |  |
|                                                                                                  | 🖬 데가 정치<br>🔜 USB 정치         |    |                 |                                        |       |                     |                |               |  |  |
| ()<br>()<br>()                                                                                   |                             |    |                 |                                        |       |                     |                |               |  |  |
| 20<br>2049                                                                                       |                             |    |                 |                                        |       |                     |                |               |  |  |
| Ø                                                                                                |                             |    |                 |                                        |       |                     |                |               |  |  |

※ 상기 절차 수행 후 문제가 해결되지 않는다면, 슈프리마 고객센터 1522-4507(ARS 2번)로 연락을 해주시기 바랍니다.